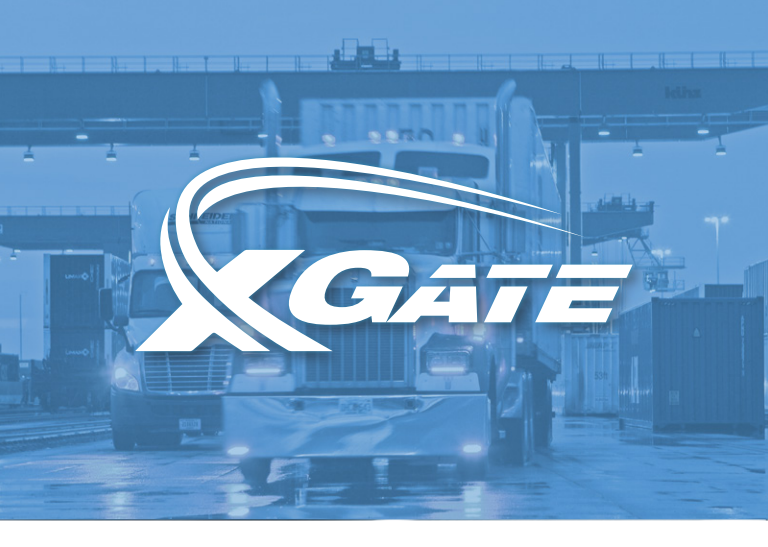

# XGATE USER GUIDE

The easy to use app designed to provide a quicker, more productive terminal experience.

CSX INTERMODAL TERMINALS, INC.

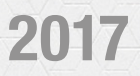

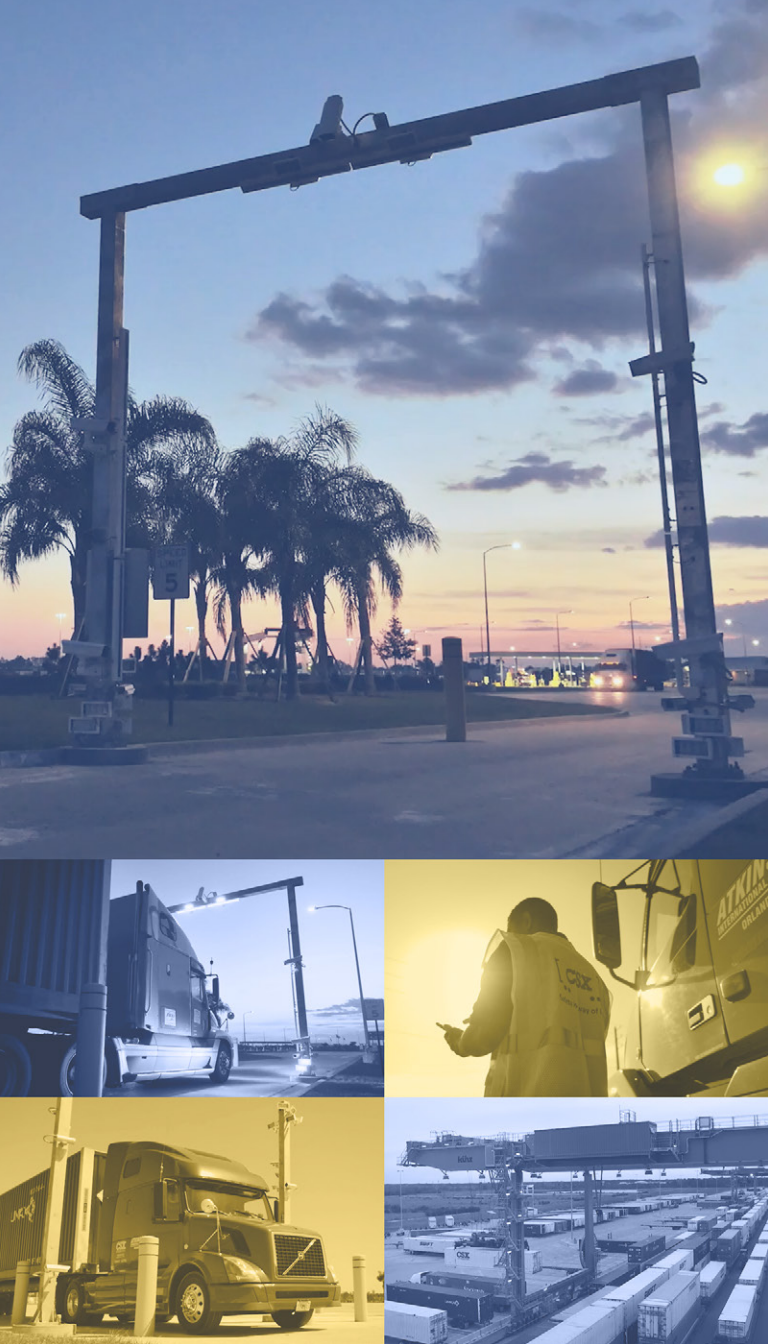

## WELCOME TO XGATE

XGate is an innovative gate solution creating efficient terminal flow through expedited in-gate, out-gate, and on-terminal processing at CSX intermodal terminals.

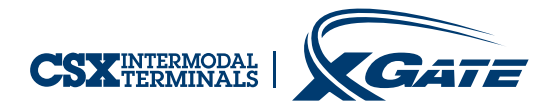

## WHAT'S INSIDE?

| 1 | Contents |
|---|----------|
|---|----------|

- 2-3 Benefits of XGate
- 4-7 Frequently Asked Questions (FAQ)
- 8-9 How to Register
- **10-11** Plan Future Moves (In-Gate)
- 12-13 Plan Future Moves (Out-Gate)
- 14-15 Go to Terminal
- **16-17** Determine at Terminal
- 18-19 On Terminal

## THE BENEFITS OF XGATE

### **USE DEDICATED LANES**

XGate users have dedicated lanes separate from non-app users

### **KEEP YOUR ENGINE RUNNING**

App users may keep engines running in dedicated lanes

### **GET IMPORTANT NOTIFICATIONS**

Receive push notifications about equipment status (availability, billing status, etc.)

### **GO PAPERLESS**

No more paper J1's. They are available electronically and on ShipCSX.com

### SAVE TIME

Billing and pick-up numbers pre-validated. Spend less time on terminal waiting for billing or pick-up number corrections

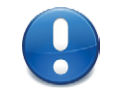

## WARNING

## Do not enter a dedicated XGate lane without the XGate mobile app and a QR code to scan. It will cause significant mission delay!

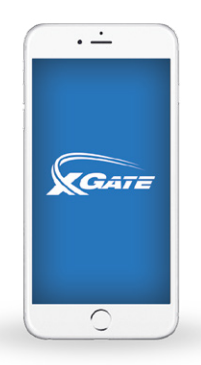

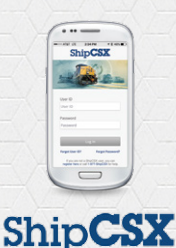

## **DOWNLOAD THE APP**

Search the app store for 'ShipCSX' on your Android or Apple device. For assistance, please see a member of the Terminal Management team.

## FREQUENTLY ASKED QUESTIONS

QUESTION. What is XGate?

**ANSWER.** XGate is a streamlined gate solution allowing draymen to enter and exit CSX Intermodal Terminals, Inc. facilities safely and efficiently.

QUESTION. How do I get XGate?

**ANSWER.** Download the ShipCSX app from Google Play or the App Store.

**QUESTION.** What are my options if I don't have a smartphone?

**ANSWER.** Manual processing is available.

**QUESTION.** Can I use the XGate mobile app at terminals that do not have portals?

**ANSWER.** Yes, you are able to use the XGate mobile app at terminals that do not have portals.

**QUESTION.** What do I do if I need help downloading the app or registering for XGate?

**ANSWER.** Please see a member of the Terminal Management team.

**QUESTION.** Can I use the mobile app while in motion?

**ANSWER.** No, for safety reasons the mobile app screen will lock when it detects motion. You may only update the mobile app while your truck is parked in a safe location.

QUESTION. Does the mobile app track my location?

**ANSWER.** No, GPS tracking is not used to determine location. GPS is used for motion sensing only.

**QUESTION.** Does the mobile app require location services to be turned on?

**ANSWER.** Yes, the app must detect motion to enforce terminal safety rules.

**QUESTION.** What if I use the XGate only lane and I require manual processing?

**ANSWER.** Manual intervention is required, significantly delaying the processing of your transaction.

**QUESTION.** How will I be notified if my container billing status has been updated?

**ANSWER.** Via the mobile app through your device's notification system.

**QUESTION.** How do I notate damages or defects on the equipment?

**ANSWER.** Damage can be entered within the XGate app. Roadability damage should be repaired or terminal personnel contacted for assistance.

**QUESTION.** Will I get an image of the equipment I'm out-gating?

**ANSWER.** Out-gate images are not available. It is the drayman's responsibility to inspect and notate damage and defects on equipment prior to out-gate.

**QUESTION.** Will I still get a paper ticket for my in-/out-gate transactions?

**ANSWER.** No, the mobile device with the QR code replaces paper tickets. J1's are available electronically and at ShipCSX.com.

**QUESTION.** After in-gating without a pick-up mission, can I add a pick-up while on the terminal?

**ANSWER.** Yes, the 'Determine at Terminal' feature in the application allows you to decide your pick after arrival at the terminal.

**QUESTION.** Can I change my pick-up mission after I input my loaded equipment?

**ANSWER.** No, you must proceed to Driver's Assistance for processing. However, pick-up mission updates can be made to pool equipment.

**QUESTION.** Does CSX Intermodal Terminals, Inc. take a picture of my seal number?

**ANSWER.** No, it is the drayman's responsibility to accurately record the seal number of the containers in the app.

**QUESTION.** If I drive to several terminals daily, is there a way to save those terminals in the app?

**ANSWER.** Yes, the app has the ability to save up to three favorite terminals.

**QUESTION.** How do I activate a saved pre-visit mission to enter the terminal?

**ANSWER.** Select 'Go to Terminal' in the app, select from existing saved visits, and choose the equipment visit you would like to activate.

## HOW TO REGISTER

- 1. Visit Google Play or the App Store
- 2. Download the ShipCSX app
- **3.** Select 'Register Here' on the **ShipCSX** mobile landing page
- 4. Select 'XGate User'
- **5.** Fill out the page with your information
- 6. A confirmation code will be emailed to you
- 7. Enter the confirmation code in the mobile app
- 8. Create a password for the app
- 9. You've successfully completed registration!

## **MOBILE APP DETAILS**

- Android or Apple device
- Save additional email address for J1s in 'Other Tools'
- Driver Options (save favorite terminals and trucking companies)
- Save time (verify billing & pick-up numbers)

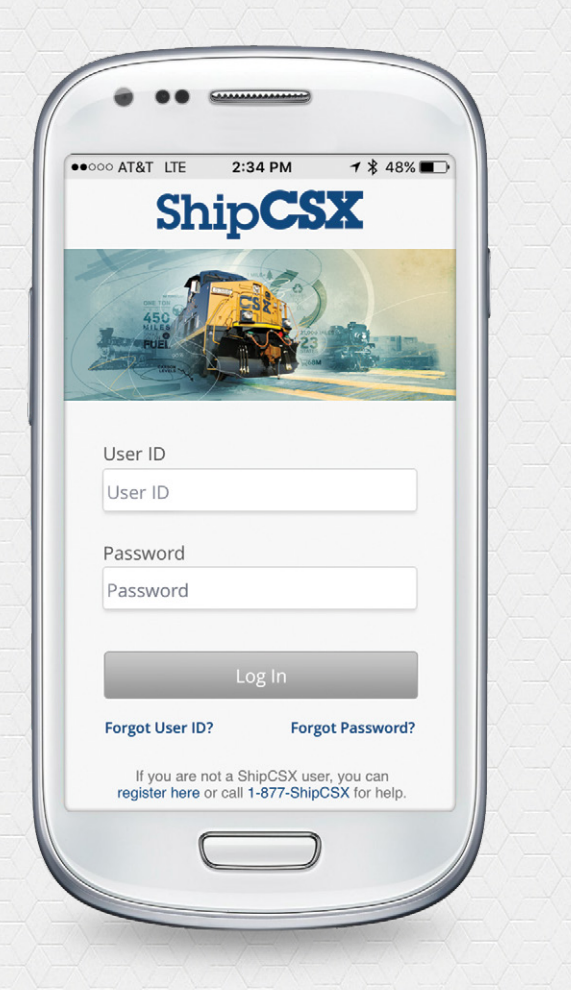

## **AVAILABLE 2017**

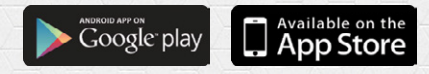

#### **PLAN FUTURE MOVES IN-GATE VISIT** 3 7 8 40% • T-Mobile LTE 7 🛡 40% 💽 🕫 Planning In-Gate Go to Gate Out-Gate Terminal Create In-Gate for Chassis Only Plan Future Moves X Other Tools C

- 1. Select Plan Future Moves on XGate home page
- 2. Select In-Gate
- **3.** Select **New** in the top-right corner, then select the equipment type for In-Gate

PLAN YOUR TERMINAL VISITS SELECT YOUR TERMINAL ENTER DROP OR PICK CONTAINER INFO ENTER PICK-UP NUMBER ENTER EQUIPMENT DAMAGE/DEFECTS

| 4                                                                | 5                                                                                       | 6                                                                                                    |
|------------------------------------------------------------------|-----------------------------------------------------------------------------------------|----------------------------------------------------------------------------------------------------|
| • • • • • • • • • • • • • • • • • • •                            | • • • • • • • • • • • • • • • • • • •                                                   | • • • • • • • • • • • • • • • • • • •                                                                                                    |
| Equipment Type Container                                         | Create In-Gate Save>     Equipment Type     Container                                   | Your In-Gate has been saved                                                                                                    |
| Terminal CENTRAL FLORIDA R.C Container ID Empty Loand Chassis ID | Terminal CENTRAL FLOREDABLE Container ID ULDOU OSBB15 Empty Coasd Chassis ID Chassis ID | Reviewment Type Container<br>Reviewment Type Container<br>Reviewment Tales 537<br>Terminal CONTRUE FORDAULC<br>Constainer OF UNXU 999815<br>UF Stars Critegy 99815<br>Chasis OF Container OF TSC 998015<br>Chasis OF Container OF TSC 998015<br>Chasis OF Container OF TSC 998015<br>Chasis OF Container OF TSC 998015 |
| Chasis Defector                                                  | Chasis Defector?                                                                        | 0                                                                                                    |

- 4. Fill out equipment information
- 5. Verify information
- 6. Save In-Gate visit

### REMINDER

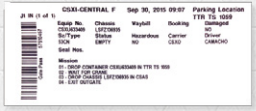

Paper J1's are no longer printed at the terminals

#### BILLING AND PICK-UP NUMBERS PRE-VALIDATED!

Spend less time on terminal waiting for billing or pick-up number corrections

# PLAN FUTURE MOVES

| 1                                     | 2                                            | 3                                                                                                    |
|---------------------------------------|----------------------------------------------|----------------------------------------------------------------------------------------------------|
| • • • • • • • • • • • • • • • • • • • | • •<br>•••••<br>•••••••••••••••••••••••••••• | • • • • • • • • • • • • • • • • • • •                                                                                                    |
| Go to<br>Terminal                     | T 가 In-Sate<br>문문 Out-Sate                   | Q. Standsh by Regularment/Plack-by at     Cathols       IJRHU 231908     Inter       Frictmann     Inter       Create Out-Gate for     Creater       Creater     Creater       Chassis Crey     Chassis Crey                                                                                                    |
| Plan Future Moves  Cother Tools       |                                              | Toaler Booking CMABOOKING Centerine Centreline Centreline Centreline Centreline Centreline Centreline Centreline Centered Centere Centered Centered |

- 1. Select Plan Future Moves on XGate home page
- 2. Select Out-Gate
- **3.** Select **New** in the top-right corner, then select the equipment type for Out-Gate

### **BILLING & PICK-UP NUMBERS PRE-VALIDATED!**

Spend less time on terminal waiting for billing or pick-up number corrections

| • —                           | • -                | ÷                   |
|-------------------------------|--------------------|---------------------|
| ∞ T-Mobile LTE 15:51 17 @ 41% | ••••• T-Mobile LTE | 15:51 🤺 🛡 41% 🔳     |
| Back Create Out-Gate Save     | Conf               | irmation Do         |
| quipment Type                 |                    | EN                  |
| ontainer                      | Your Out-Gat       | e has been saved    |
| erminal                       | Disk Ha #          | W749266             |
| MCKSONVILLE V                 | Equipment Type     | Container           |
|                               | Equipment Size     | 53'                 |
| Pick-Up # Empty Booking #     | Terminal           | CENTRAL FLORIDA ILC |
| ick-Up #                      | Container ID       | JBHU 238162         |
|                               | L/E Status         | Load                |
|                               | Notify Updates?    |                     |
| do not know the Equipment ID  |                    | -                   |
| ontainer ID                   |                    |                     |
|                               |                    |                     |

**4.** Fill out equipment information using either the Pick-Up # tab or Empty Booking # tab

- 5. Verify information
- 6. Save Out-Gate visit

### REMINDER

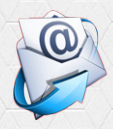

Sign up for J1's to be delivered to you via email during the registration process

## **GO TO TERMINAL**

| 1                 | 2                    | 3                                                                                                    |
|-------------------|----------------------|----------------------------------------------------------------------------------------------------|
| •                 | • •                  | • •     • •     • •     • •     • •     • •     • •     • •     • •     • •     • •     • •     • •     • •     • •     • •     • •     • •     • •     • •     • •     • •     • •     • •     • •     • •     • •     • •     • •     • •     • •     • •     • •     • •     • •     • •     • •     • •     • •     • •     • •     • •     • •     • •     • •     • •     • •     • •     • •     • •     • •     • •     • •     • •     • •     • •     • •     • •     • •     • •     • •     • •     • •     • •     • •     • •     • •     • •     • •     • •     • •     • •     • •     • •     • •     • •     • •     • •     • •     • •     • •     • •     • •     • •     • •     • •     • •     • •     • •     • •     • •     • •     • •     • •     • •     • •     • •     • •     • •     • •     • •     • •     • •     • •     • •     • •     • •     • •     • •     • •     • •     • •     • •     • •     • •     • •     • •     • •     • •     • •     • •     • •     • •     • •     • •     • •     • •     • •     • •     • •     • •     • •     • •     • •     • •     • •     • •     • •     • •     • •     • •     • •     • •     • •     • •     • •     • •     • •     • •     • •     • •     • •     • •     • •     • •     • •     • •     • •     • •     • •     • •     • •     • •     • •     • •     • •     • •     • •     • •     • •     • •     • •     • •     • •     • •     • •     • •     • •     • •     • •     • •     • •     • •     • •     • •     • •     • •     • •     • •     • •     • •     •     • •     • •     • •     • •     • •     • •     • •     • •     • •     • •     • •     • •     • •     • •     • •     • •     • •     • •     • •     • •     • •     • •     • •     • •     • •     • •     • •     • •     • •     • •     • •     • •     • •     • •     • •     • •     • •     • •     • •     • •     • •     • •     • •     • •     • •     • •     • •     • •     • •     • •     • •     • •     • •     • •     • •     • •     • •     •     •     •     • •     • •     •     •     • |
| CATE              | Terminal             | Bobtail                                                                                                    |
| Go to             | CENTRAL FLORIDA ILC  | Q. Search by Equipment ID Cancel                                                                                                    |
| Terminal          | A B F Freight System | UMXU 988011                                                                                                    |
|                   |                      | 53' Container Load<br>CENTRAL FLORIDA ILC                                                                                                    |
|                   |                      | UMXU 998812                                                                                                    |
|                   |                      | 53' Container Empty<br>CENTRAL FLORIDA ILC                                                                                                    |
|                   |                      | UMXU 998813                                                                                                    |
| Plan Future Moves |                      | 53' Container Empty<br>CENTRAL FLORIDA ILC                                                                                                    |
| X Other Tools     |                      | UMXU 998814                                                                                                    |
| 0                 | 0                    |                                                                                                    |

This example illustrates the Go to Terminal process for saved visits. If you do not have any saved visits, select "New".

- 1. Select Go to Terminal on XGate home page
- 2. Select information
- 3. Select from existing saved visit
- 4. Select In-Gate equipment
- 5. Edit if necessary
- 6. Select Out-Gate equipment
- 7. Verify information and select Submit
- 8. QR code created

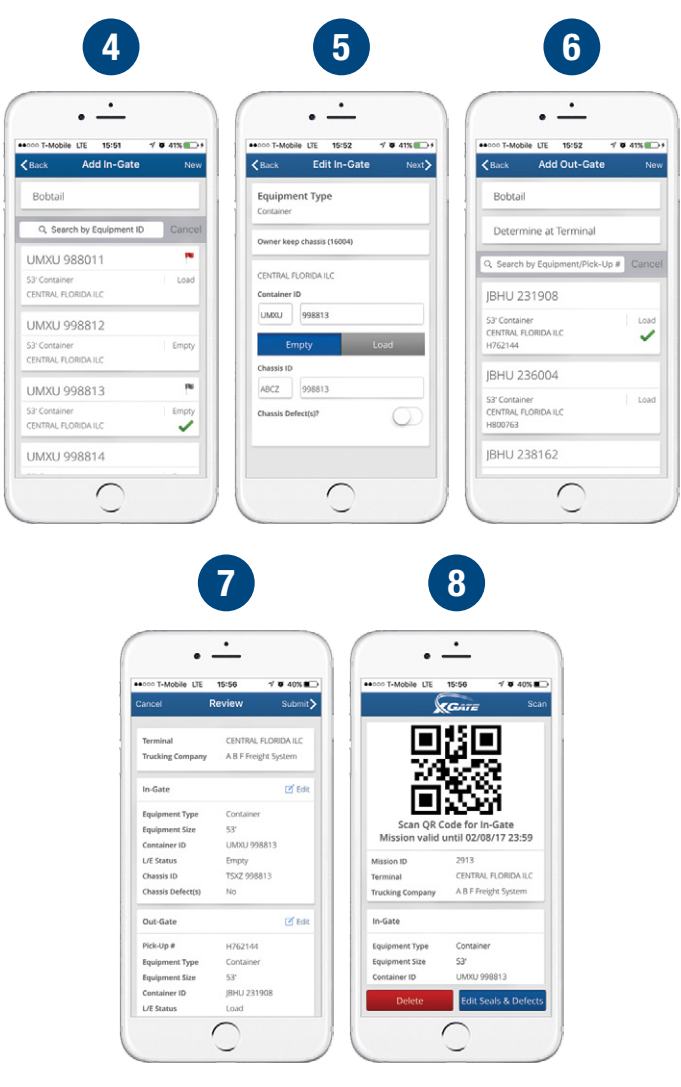

## **DETERMINE AT TERMINAL**

| 1                                     | 2                                    |         | 3                                                    |
|---------------------------------------|--------------------------------------|---------|------------------------------------------------------|
| • • • • • • • • • • • • • • • • • • • | • • •                                | Ø 41% • | • • • • • • • • • • • • • • • • • • •                |
|                                       | Back Add In-Gate                     | New     | Back Add Out-Gate Nev Bobtail                        |
| Go to                                 | Q. Search by Equipment ID            | Cancel  | Determine at Terminal                                |
| oo o Terminal                         | UMXU 988011                          |         | Q. Search by Equipment/Pick-Up # Cance               |
|                                       | 53' Container<br>CENTRAL FLORIDA ILC | Load    | JBHU 231908                                          |
|                                       | UMXU 998812                          |         | 53' Container Load                                   |
|                                       | 53' Container<br>CENTRAL FLORIDA ILC | Empty   | H762144                                              |
|                                       |                                      |         | JBHU 236004                                          |
| Plan Future Moves                     | CENTRAL FLORIDA ILC                  | Empty   | 53' Container Load<br>CENTRAL FLORIDA ILC<br>H800763 |
| X Other Tools                         | UMXU 998814                          |         | JBHU 238162                                          |

- 1. Select Go to Terminal on XGate home page
- 2. Complete In-Gate equipment options
- 3. Add Out-Gate, Select Determine at Terminal
- 4. Review filled-out information
- 5. In-gate QR code created
- **6.** Select Out-Gate equipment option and complete out-gate mission

(see capabilites and limitations on the next page)

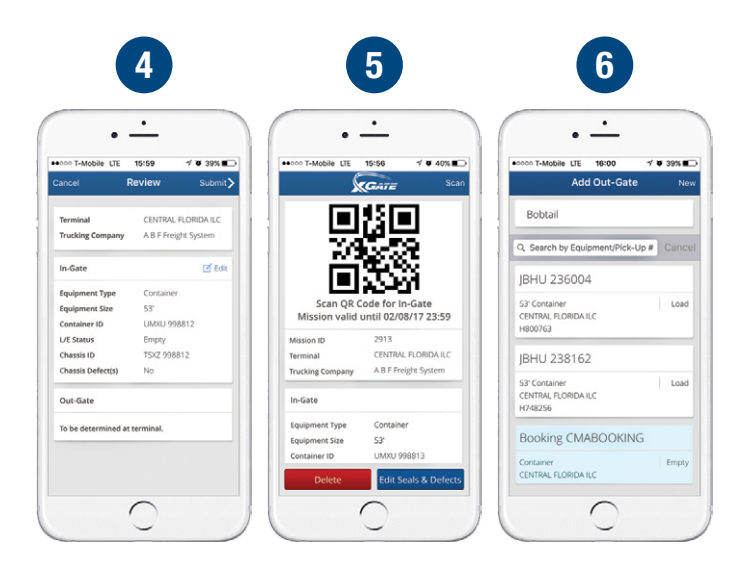

### **CAPABILITIES**

- Add loaded or empty equipment
- Swap empty pool equipment

### LIMITATIONS

- Cannot update loaded equipment once submit is selected
- If the equipment being out-gated doesn't match what's been submitted, go to Driver's Assistance

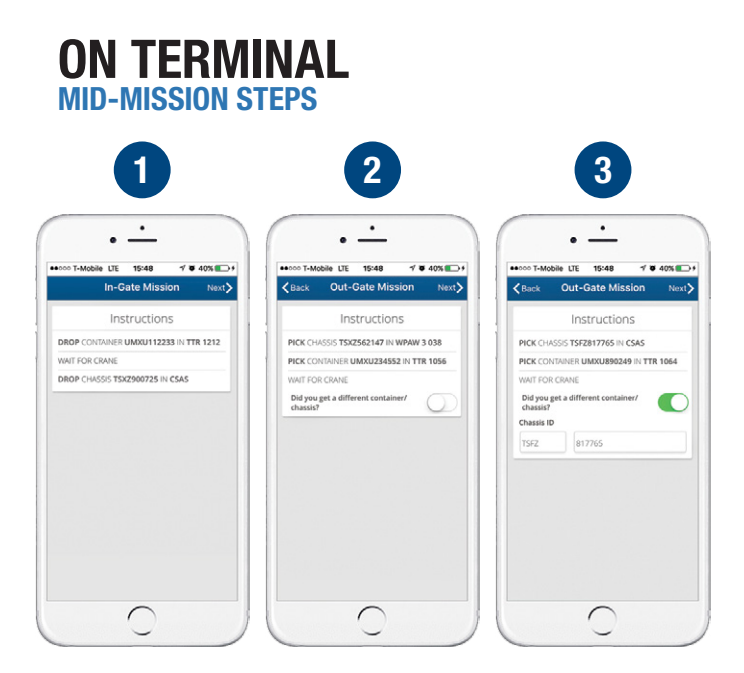

- 1. After In-gate, follow In-Gate Mission instructions
- 2. When complete, follow Out-Gate Mission instructions
- If you get different equipment than assigned, you must update it prior to out-gating by selecting the option next to "Did you get a different container/chassis?"

| 4                                                                                                    | 5                                                                                                    |                                                                                                    |  |
|----------------------------------------------------------------------------------------------------|----------------------------------------------------------------------------------------------------|----------------------------------------------------------------------------------------------------|--|
| ·                                                                                                    | • •                                                                                                    | <u>·</u>                                                                                                    |  |
| •000 T-Mobile LTE 15:48 17 9 40%                                                                          |                                                                                                    | 15:48 🤺 🖉 40% 🔳                                                                                                    |  |
| Back Ready For Out-Gat Submit                                                                             | s.                                                                                                    | GATE Sca                                                                                                    |  |
| Equipment Type                                                                                            |                                                                                                    | 4E 🖬 👘                                                                                                    |  |
| Container                                                                                                 | 티 블                                                                                                    | بجان                                                                                                    |  |
| Container ID                                                                                              | 39                                                                                                    | S122                                                                                                    |  |
| UMRU 234552                                                                                               |                                                                                                    | 25.5                                                                                                    |  |
|                                                                                                    |                                                                                                    |                                                                                                    |  |
| L/E Status                                                                                                | Scan OR Co                                                                                                    | de for Out-Gate                                                                                                    |  |
| L/E Status<br>Load                                                                                        | Scan QR Co<br>Mission valid                                                                                         | de for Out-Gate<br>until 07/08/17 23:59                                                                                            |  |
| L/E Status<br>Load<br>Seal(s)                                                                             | Scan QR Co<br>Mission valid                                                                                         | de for Out-Gate<br>until 07/08/17 23:59<br>X7KDEV6XWE                                                                              |  |
| UE Status<br>Load<br>Seal(3)<br>QRTUJ                                                                     | Scan QR Co<br>Mission valid<br>Mission ID<br>Terminal                                                               | de for Out-Gate<br>antil 07/08/17 23:59<br>X7KDEV6XWE<br>JACKSONVILLE                                                              |  |
| Lord Satus                                                                                                | Scan QR Co<br>Mission valid<br>Mission ID<br>Terminal<br>Trucking Company                                           | de for Out-Gate<br>antil 07/08/17 23:59<br>X7KDEV6XWE<br>JACKSONVILLE<br>CSX Intermodal                                            |  |
| UR Status Land  SH03  QRTUJ  Add SeNID3  Add SeNID3  Contanter Defectivit?                                | Scan QR Co<br>Mission valid in<br>Mission ID<br>Terminal<br>Trucking Company<br>Out-Gate                            | Ade for Out-Gate<br>antil 07/08/17 23:59<br>X7KDEV6XWE<br>JACKSONVILLE<br>CSX Intermodal                                           |  |
| Uf Satus<br>Load<br>Seaks)<br>OptTul<br>Ad Seakto<br>Contailer Defects(s)?                                | Scan QR Ce<br>Mission valid<br>Mission ID<br>Terminal<br>Trucking Company<br>Out-Gate<br>Booking #                  | de for Out-Gate<br>antil 07/08/17 23:59<br>X7xDEV6XWE<br>JACKSONVILLE<br>CSX Intermodal                                            |  |
| Uf Status<br>Load<br>Seletity<br>O(07U)<br>Add Seal(t)<br>Container Defrects(s)?<br>Chessis ID            | Scan QR Cc<br>Mission ID<br>Terminal<br>Trucking Company<br>Out-Gate<br>Booking #<br>Equipment Type                 | de for Out-Gate<br>Intil 07/08/17 23:59<br>X7KDEV6XWE<br>JACKSONVILLE<br>CSX Intermodal<br>UMS3G88060<br>Container                 |  |
| Ult Status<br>Load<br>Selit3<br>QetTuj<br>Ad5 Selit3<br>Container Defects(s)?<br>Chassis ID<br>TSZ 900724 | Scan QR C<br>Mission valid<br>Mission 1D<br>Teremial<br>Trucking Company<br>Out-Gate<br>Booking #<br>Equipment Size | de for Out-Gate<br>Intil 07/08/17 23:59<br>X7KDEV66WE<br>JACKSONVILLE<br>CSX Intermodal<br>UM53GS8060<br>Container<br>53           |  |
| Uf Satus<br>Load<br>Sealig)                                                                               | Scan QR C<br>Mission Valid<br>Masion D<br>Trucking Company<br>Out-Gate<br>Dosting #<br>Registered Size<br>U Status  | de for Out-Gate<br>until 07/08/17 23:59<br>X7KDEV68WE<br>JACISONVILLE<br>CSX Intermodal<br>UM53G88060<br>Container<br>53*<br>Empty |  |

- 4. Review your out-gate equipment and Enter Seal Number, if applicable
- **5.** Out-gate QR code created.

### CAPABILITIES

Any equipment can be swapped as long as you have a valid Pick-Up number or Empty Booking number.

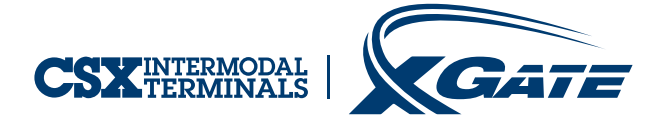

## ShipCSX.com csxintermodalterminals.com